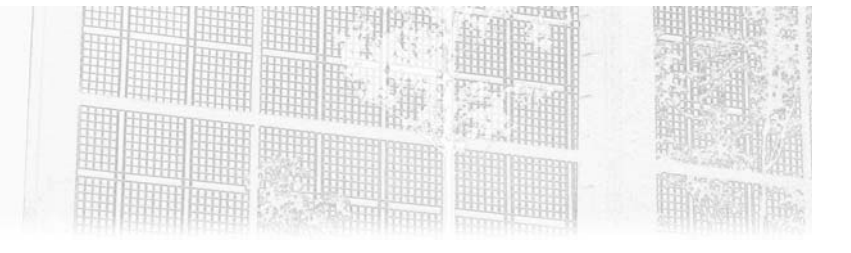

# Chapitre 3 Utilisation de Docker en DevSecOps

# 1. Introduction à Docker

## 1.1 L'histoire de la création de Docker

Docker est un logiciel libre utilisé pour lancer des applications à l'intérieur de conteneurs. Cependant, il est intéressant de connaître l'histoire de Docker, pour mieux en saisir les différents impacts.

Solomon Hykes, un ancien étudiant de l'école Epitech (Promotion 2001), décide de créer la société DotCloud en 2008 avec Sébastien Pahl. C'est alors en 2010 que Solomon Hykes présente son concept de Docker afin d'améliorer l'efficacité du développement de logiciels et de leur déploiement, peu importe la machine sur laquelle ils sont exécutés.

DotCloud réussit une levée de fonds de 800 000 \$ (notamment avec les investisseurs qui ont été les premiers à croire en Google ou PayPal), et c'est seulement en 2013, après s'être installée à la Silicon Valley, que la société décide d'offrir les sources de sa technologie de conteneurisation à la communauté open source.

Aujourd'hui, Docker, c'est plus de 5 millions d'utilisateurs à travers le monde. L'entreprise Docker Inc. a été valorisée à près de 1,3 milliard de dollars en 2018.

\_DevSecOps

Développez et administrez vos services en toute sécurité

## 1.2 Les différentes éditions de Docker

La première question que l'on peut se poser, c'est pourquoi existe-t-il plusieurs versions de Docker ?

Tout d'abord, parce que Docker n'est pas uniquement un **logiciel**. Docker correspond à un environnement qui est beaucoup plus complet et très volumineux par rapport à ce qu'il était au moment de sa création.

#### Remarque

Une légende urbaine affirme qu'au tout début de Docker, il ne s'agissait que d'une centaine de lignes de Bash.

Cependant, Docker évolue très vite, et il faut donc toujours s'assurer d'utiliser la version la plus récente qui existe.

| Personal                                                                                                    | Pro                                                                                                    | Team                                                                                                    | Business<br>Ideal for medium and large businesses<br>who need centralized management and<br>advanced security capabilities.                                                                 |  |  |
|----------------------------------------------------------------------------------------------------|----------------------------------------------------------------------------------------------------|----------------------------------------------------------------------------------------------------|----------------------------------------------------------------------------------------------------|--|--|
| Ideal for individual developers, education,<br>open source communities, and small<br>businesses.                                              | Includes pro tools for individual developers who want to accelerate their productivity.                                                                                                    | Ideal for teams and includes capabilities<br>for collaboration, productivity and security.                                                                                    |                                                                                                    |  |  |
| \$0                                                                                                    | \$5 /month                                                                                                    | \$7 <sup>/user/month</sup><br>start with minimum<br>5 users for \$25.                                                                                                    | \$21 /user/month                                                                                                    |  |  |
| Docker Desktop      Unlimited public repositories     Docker Engine + Kubernetes      200 image pulls per 6 hours     Unlimited scoped tokens | <ul> <li>€verything in Personal plus:</li> <li>Docker Desktop ○</li> <li>Unlimited private repositories</li> <li>5,000 image pulls per day</li> <li>6 concurrent builds ○</li> <li>300 Hub vulnerability scans</li> </ul> | ← Everything in Pro, plus:<br>• Docker Desktop ○<br>• Unlimited teams<br>• 15 concurrent builds ○<br>• Unlimited image scans<br>• Role-based access control<br>• Audit logs ○ | ← Everything in Team, plus:<br>• Docker Desktop ○<br>• Centralized management<br>• Image Access Management<br>• Single Sign-On (So)<br>• Purchase via invoice<br>• Volume Pricing Available |  |  |
| Start Now                                                                                                    | Buy Now                                                                                                    | Buy Now                                                                                                    | Contact Sales                                                                                                    |  |  |

Concrètement, il existe plusieurs souscriptions possibles à Docker. Vous pouvez retrouver plus d'informations sur le lien suivant : https://www.docker.com/pricing/

Tout d'abord, celle que nous allons utiliser : **Personal**, qui est gratuite.

Elle est utilisable par les petites entreprises (moins de 250 employés et \$10 millions de revenu annuel), pour les utilisations personnelles, à but éducatif, et pour les projets open source non commerciaux.

## Utilisation de Docker en DevSecOps

## Chapitre 3

Les autres souscriptions sont destinées aux entreprises et comportent quelques fonctionnalités supplémentaires comme :

- du support commercial ;
- la capacité de faire de l'automatisation via l'intégration continue ;
- des scans de vulnérabilités plus détaillés ;
- la création de dépôts privés pour nos images ;
- une intégration avancée à GitHub ;
- etc.

Cependant, vous verrez qu'il est tout à fait possible d'effectuer la plupart des actions manuellement, avec un tout petit peu de travail.

Docker est compatible avec les trois grands systèmes d'exploitation que sont : Linux, Windows et MacOs.

Concernant Linux, sachez qu'il s'agit du système de base sur lequel Docker a été développé, et c'était d'ailleurs le seul système supporté jusqu'en 2016. Bien sûr, il s'installe sur la plupart des systèmes Linux : Debian, Ubuntu, CentOS, Red Hat, etc.

#### Remarque

Il est cependant conseillé d'éviter d'utiliser le paquet par défaut (celui qui s'installe avec les utilitaires comme apt), car vous risquez de ne pas avoir la toute dernière version à jour.

Il est possible d'installer **Docker Desktop for Windows** sur les systèmes Windows. Cependant, il existe quelques conditions :

- Tout d'abord, seules les versions 64 bits sont supportées.
- De manière officielle, il faut utiliser Windows 11 ou Windows 10 en version Home, Pro, Enterprise ou Education.
- Il faut activer la fonctionnalité WSL 2 de Windows.

#### Remarque

Pas d'inquiétude, il existe des solutions alternatives pour ceux qui ont des versions plus anciennes de Windows.

Concernant **MacOs**, à partir de la version 10.15, il n'y a pas de restrictions pour y installer Docker Desktop.

Même si nous venons de parler de systèmes d'exploitation, Docker s'est principalement illustré par une utilisation sur le **Cloud**.

On y retrouve un support par les trois grands acteurs du Cloud que sont Amazon AWS, Microsoft Azure et Google Cloud Platform.

84

Développez et administrez vos services en toute sécurité

DevSecOps

En somme, il est possible d'utiliser Docker peu importe le système sur lequel vous vous trouvez, à condition de pouvoir y effectuer de la **virtualisation**.

### 1.3 L'utilisation de Docker sur Windows

Beaucoup pensent encore que Docker n'est utilisable que sur Linux ou sur le Cloud, mais c'est tout à fait possible sur Windows. En effet, grâce à de nouvelles versions, la compatibilité est excellente et les performances très intéressantes pour ceux qui ne possèdent pas de machines Linux, et souhaitent quand même s'entraîner à la maîtrise de Docker.

Il faut comprendre qu'il y a différents types de conteneurs sur Windows. Il est bien sûr possible d'y lancer des **conteneurs type Linux** (ceux de base) mais aussi des **conteneurs Windows**.

Dans 99 % des cas, lorsque vous entendez quelqu'un parler de conteneur, c'est toujours de conteneurs Linux dont il est question.

Gardez en tête que Windows a implémenté nativement la gestion de conteneurs sur certaines versions de son système, notamment grâce à **WSLv2** et **Hyper-V**.

La version complètement supportée par Docker correspond à **Docker Desktop for Windows**. Cette version est téléchargeable sur le site officiel de Docker : https://docs.docker.com/docket.com/unindous/install/

https://docs.docker.com/desktop/windows/install/

Elle nécessite l'activation de WSLv2 selon la procédure détaillée un peu plus loin dans cet ouvrage.

Pour Windows 11 et 10, il faut cependant une machine en **64 bits**, d'une version minimum correspondant à :

- Windows 11-64 bits Home ou version Pro, Enterprise, ou Education 21H2 minimum.
- Windows 10-64 bits Home, Pro 2004 (build 19041 minimum), Enterprise et Education 1909 (build 18363 minimum).

Il faut également au minimum **4 Go de mémoire RAM**, et y installer le **Linux Kernel Update Package**.

#### Remarque

En fonction de la date à laquelle vous lisez cet ouvrage, ces prérequis auront peut-être changé.

#### Remarque

Pour vérifier les informations : https://docs.docker.com/desktop/windows/install/ puis allez dans la section « System Requirements ».

## Utilisation de Docker en DevSecOps

Chapitre 3

Si vous possédez une version plus ancienne de Windows, il est toujours possible d'y exécuter du Docker grâce à l'outil **Docker Toolbox**.

En fait, dans cette version, le système reproduit une machine Linux sur laquelle tournent les conteneurs Linux qui sont créés.

Tout ceci reste assez transparent pour l'utilisateur, et nous verrons étape par étape comment l'installer et l'utiliser de façon simple et intuitive.

## 1.4 L'installation étape par étape de Docker Desktop sur Windows

### 1.4.1 Vérification de votre version de Windows

Commençons par vérifier que votre version de Windows est compatible avec Docker Desktop.

Rendez-vous dans la barre de recherche en bas à gauche et tapez **Information du** système.

| File Edit View Help    |                |                           |                                      |                                     | -  | u | ×    |
|------------------------|----------------|---------------------------|--------------------------------------|-------------------------------------|----|---|------|
| System Summary         | Item           | 1                         | Value                                |                                     | 1  |   | ^    |
| 8 Hardware Resources   |                | Mame                      | Microsoft Windows 10 Pro             |                                     |    |   | - 11 |
| Components             | Vers           | sion                      | 10.0.19043 Build 19043               |                                     |    |   |      |
| B Software Environment | - Off          | er us petarenon           | NOT AVAILABLE                        |                                     |    |   |      |
|                        | os             | Manufacturer              | Microsoft Corporation                |                                     |    |   |      |
|                        |                | tem Name                  | DESKTOP-PEHEP33                      |                                     |    |   |      |
|                        |                | tem Manufacturer          | Microsoft Corporation                |                                     |    |   |      |
|                        |                | tem Model                 | Virtual Machine                      |                                     |    |   |      |
|                        | Syst           | tem Type                  | x64-based PC                         |                                     |    |   |      |
|                        | Syst           | tem SKU                   | None                                 |                                     |    |   |      |
|                        | Pro            | cessor                    | Intel/R) Core(TM) 7-10750H CPU @ 2.6 | OGHz 2592 Mhz 6 Core(s), 12 Logical |    |   |      |
|                        | BIOS           | 5 Version/Date            | Microsoft Corporation Hyper-V UER Re | lease v4.0. 11/1/2019               |    |   |      |
|                        | SMP            | BOS Version               | 3.1                                  |                                     |    |   |      |
|                        | Emb            | bedded Controller Version | 255.255                              | 5                                   |    |   |      |
|                        | BIO            | S Mode                    | UER                                  | 14                                  |    |   |      |
|                        | Base           | eBoard Manufacturer       | Microsoft Corporation                |                                     |    |   |      |
|                        | Base           | eBoard Product            | Virtual Machine                      |                                     |    |   |      |
|                        | Base           | eBoard Version            | Hyper-V UEFI Release v4.0            |                                     |    |   |      |
|                        | Plat           | form Role                 | Mobile                               |                                     |    |   |      |
|                        | Secr           | ure Boot State            | On                                   |                                     |    |   |      |
|                        | PCR            | 7 Configuration           | Binding Not Possible                 |                                     |    |   |      |
|                        | Win            | daws Directory            | C:\Windows                           |                                     |    |   |      |
|                        | Syst           | tem Directory             | C:\Windows\system32                  |                                     |    |   |      |
|                        | Bost           | t Device                  | \Devire\Harddisk\nlume3              |                                     |    |   | ÷    |
| Find what:             |                |                           |                                      | Find Close Fi                       | nd |   |      |
|                        | fortegens only | Déarch estranou annus     | and a                                |                                     | 25 |   |      |
| Canach cale of         | category only  | Disearch category names   | any                                  |                                     |    |   |      |

# **DevSecOps**

Développez et administrez vos services en toute sécurité

Pour rappel, au moment de l'écriture de cet ouvrage, votre version doit être supérieure à :

86

- Windows 11-64 bits Home ou version Pro, Enterprise, ou Education 21H2 minimum
- Windows 10-64 bits Home, Pro 2004 (build 19041 minimum), Enterprise et Education 1909 (build 18363 minimum)

Rendez-vous ensuite sur https://docs.docker.com/desktop/windows/install/ puis cliquez sur Download **Docker Desktop for Windows**.

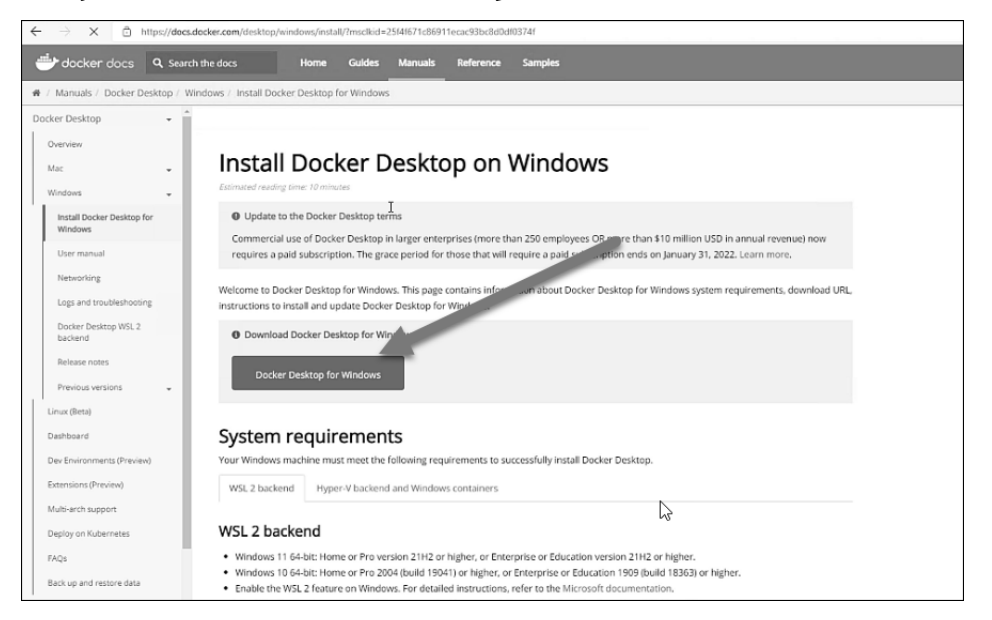

## Utilisation de Docker en DevSecOps

Chapitre 3

## 1.4.2 Installation de WSLv2 et du Linux Kernel Package

Une fois la première étape de vérification effectuée, nous devons installer WSLv2.

#### Remarque

Rendez-vous sur https://docs.microsoft.com/en-us/windows/wsl/install afin de vérifier que les prochaines étapes n'ont pas changé depuis la rédaction de cet ouvrage.

# Ouvrez Windows PowerShell en mode Administrateur comme indiqué sur la capture suivante :

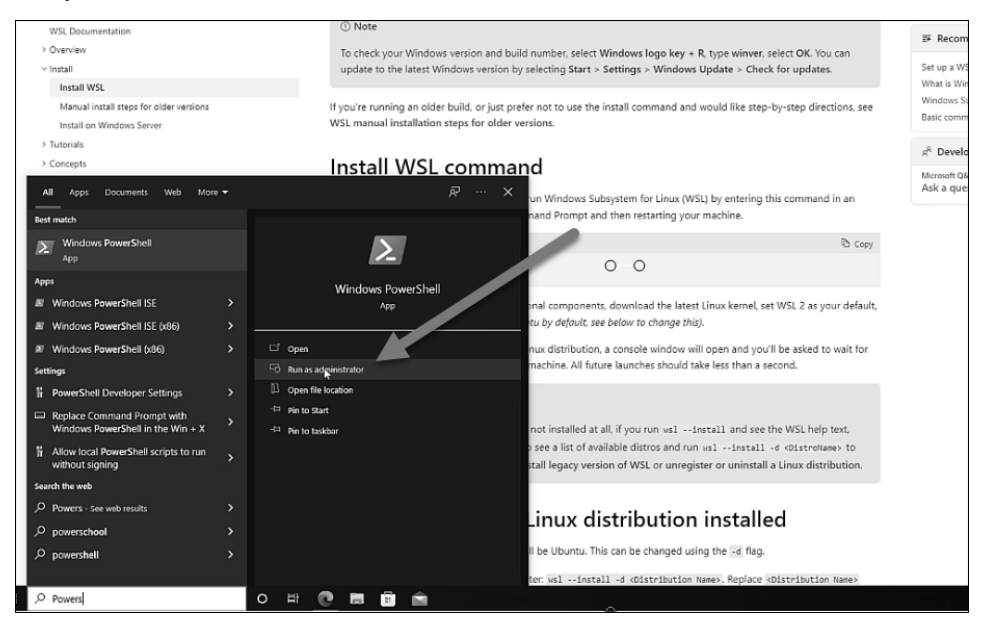

■Tapez ensuite la commande suivante :

wsl --install

▶ Rendez-vous sur le lien :

https://docs.microsoft.com/en-us/windows/wsl/install-manual